# 라벨프린트 LP-1 사용설명서

#### REV 1.2

## 각부의 명칭 및 기능

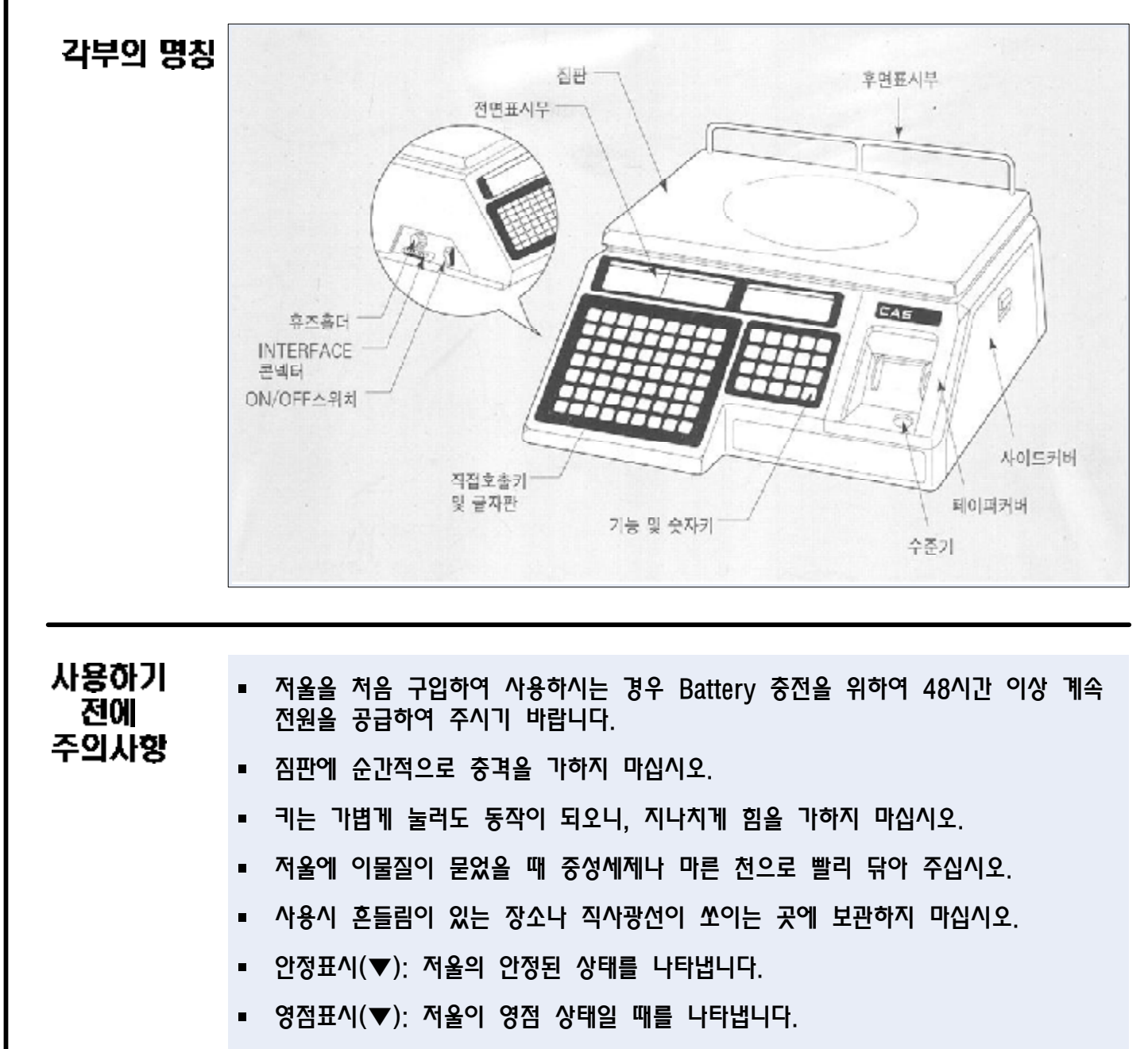

- 순중량표시(▼): 저울에 용기무게가 설정되어 있음을 나타냅니다.
- 자동/수동표시(▼): (▼)표시가 켜져 있으면 라벨이 자동으로 발행됩니다.(자동상태)
- 한글표시(▼): (▼)표시가 켜져 있으면 한글을 입력할 수 있습니다. 그렇지 않은 경우에는 영문을 입력할 수 있습니다.
- SHIFT(▼): 영문일 경우 이 표시가 켜져 있으면 소문자 영문이 입력되며, 한글일 경우 겹자음 또는 겹모음을 입력할 수 있습니다.
- 설정(▼): 기능키를 사용할 경우 설정키를 통해 켜지며, 기능키 호출 후 꺼집니다.

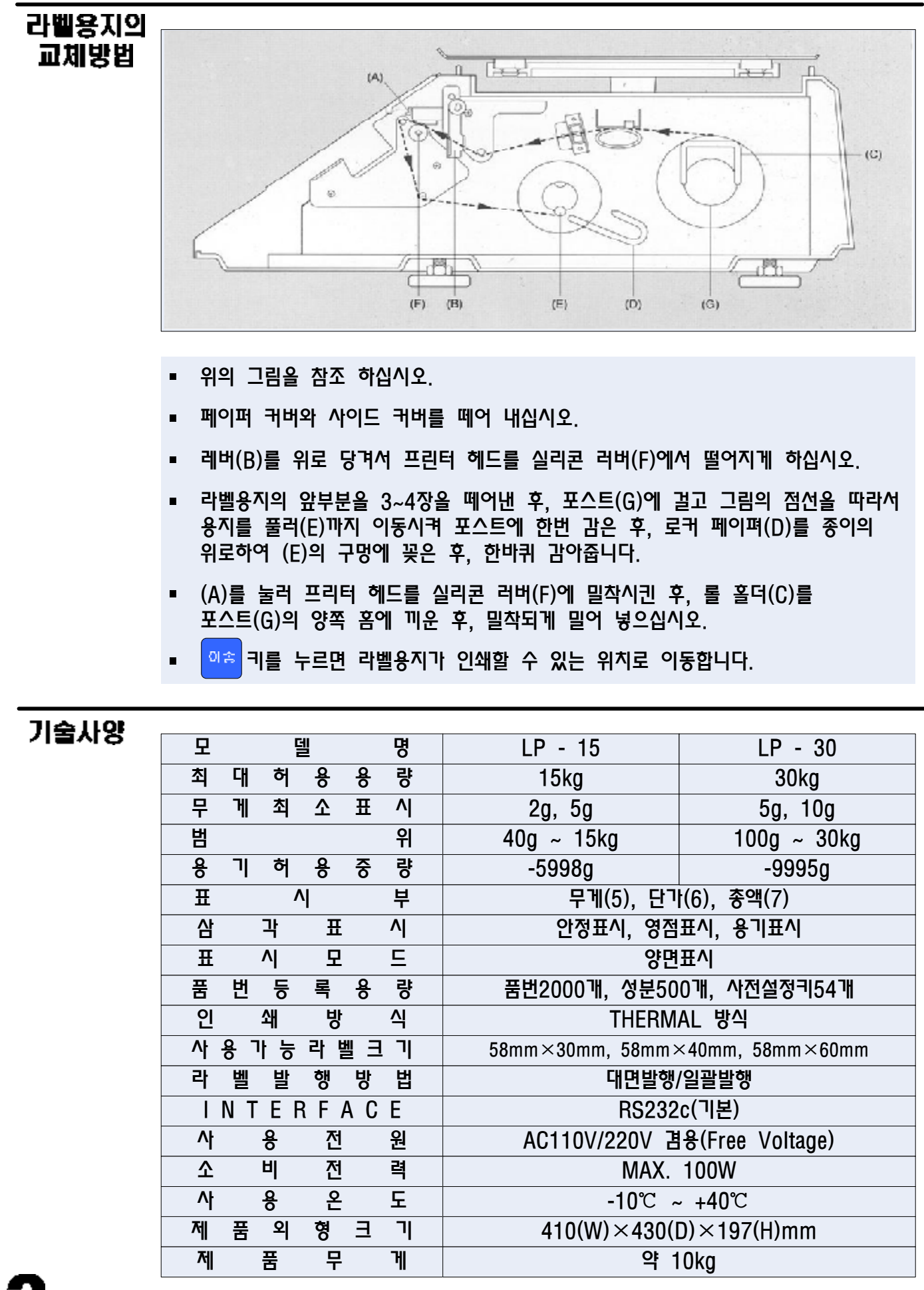

PLU 71

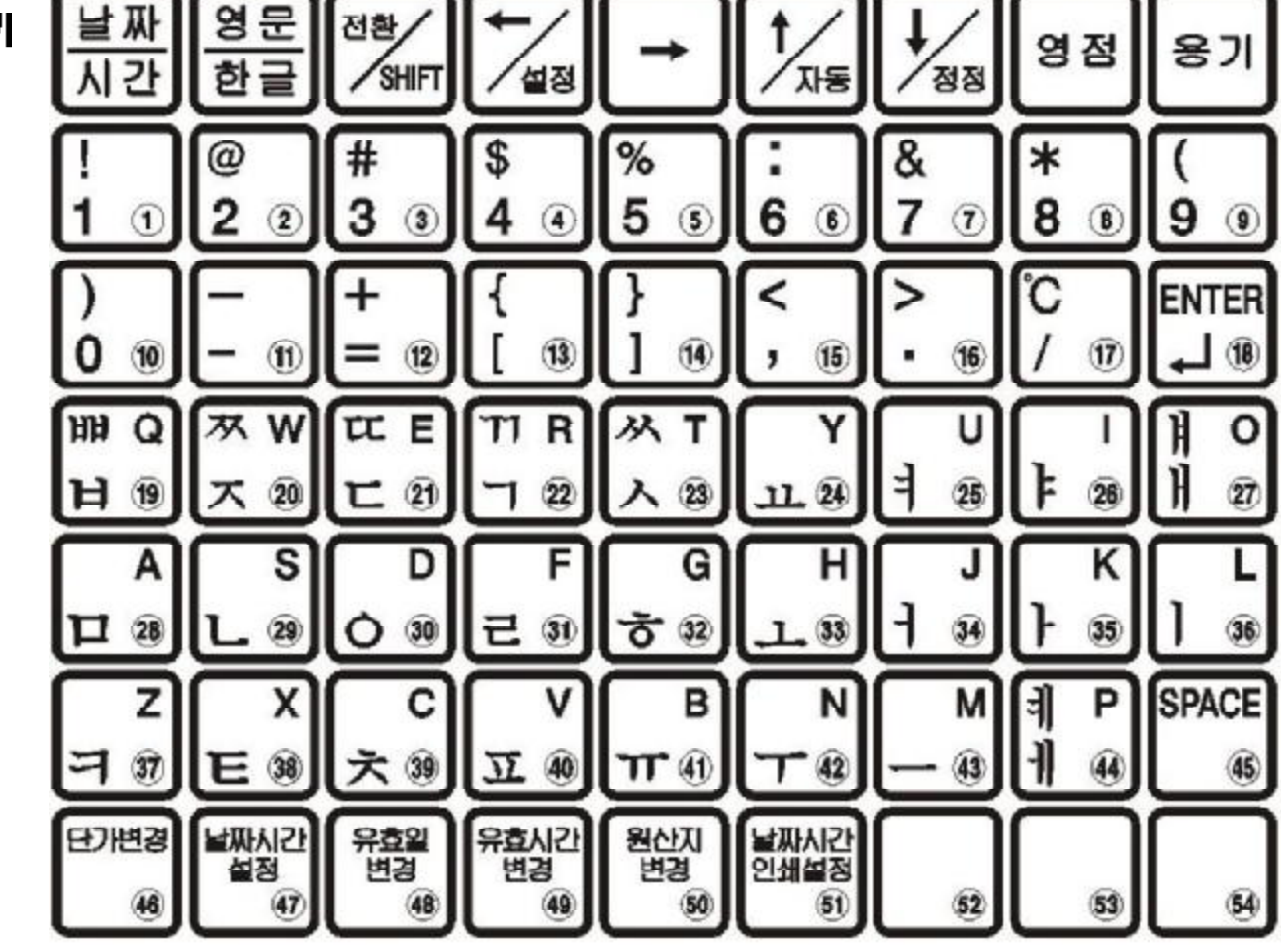

숫자키

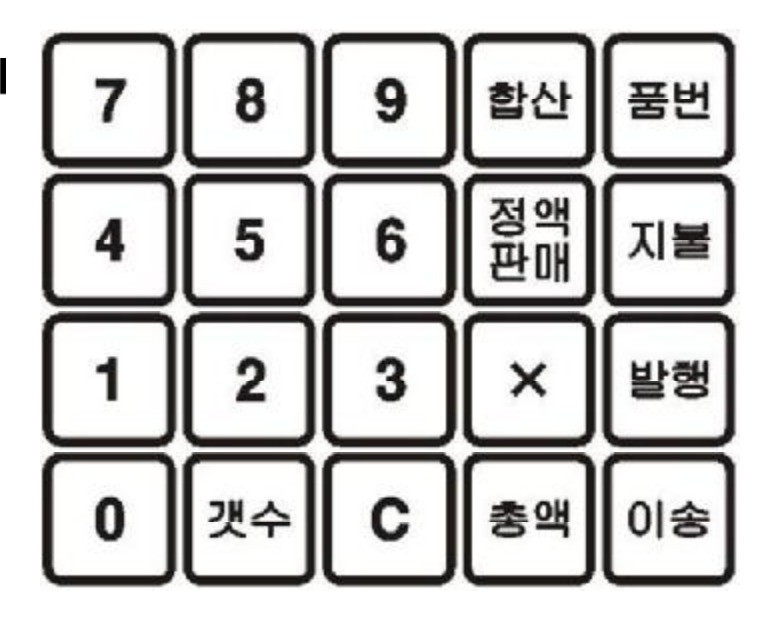

| 기능 및<br>키 사용법 | 범 위        | 키 동 작                                                 |
|---------------|------------|-------------------------------------------------------|
|               | 일반라벨발행(수동) | 품번 호출 후 📟키를 누른다.                                      |
|               | 일반라벨발행(자동) | 품번 호출 후 무게를 올리면 자동으로 발행된다.                            |
|               | 날짜/시간 보기   | ;;;귀를 누른다                                             |
|               | 날짜/시간 인쇄삭제 | C 키를 누른 후 <mark>-</mark> 키를 누른다.                      |
|               | 날짜/시간 인쇄재생 | C 키를 누른 후 <mark>-</mark> 키를 누른다.                      |
|               | 유효일 변경     | 품번 호출 후 변경할 유효일 수 입력 후 🗧 키를 누른다.                      |
|               | 용기 무게 설정   | 용기를 얹고 💴 키를 누른다.                                      |
|               | 용기 무게 해제   | 용기 제거 후 📨 키를 누른다.                                     |
|               | 여러장 발행     | 품번 호출 후 × 키를 누르고 매수 입력후 🔤 키를 누른다.                     |
|               | 여러장 발행 종료  | 라벨발행 후 또는 발행중 C 키를 누른다.                               |
|               | 합산시 라벨발행   | 품번 호출 후 🔤 키를 누른다.                                     |
|               | 합산소계 라벨발행  | 부분 총액 화면에서 🔤 키를 누른다.                                  |
|               | 합산총계 라벨발행  | 총액 화면에서 🔤 키를 누른다. 발행 후 합산이 종료된다.                      |
|               | 거스름돈 계산    | 합산 화면에서 🜆 키를 누른다. 입금 입력 후 🔤 키를 누른다.                   |
|               | 합산 종료      | 합산 중 합산 화면에서 <mark>C</mark> 키를 누른다.                   |
|               | 용지 이송      | ☞ 키를 누른다.                                             |
|               | 개수 판매      | 품번 호출 후 ➡️키를 누른 후, 숫자키를 이용하여 원하는<br>개수입력 후 ➡️키를 누른다.  |
|               | 단가 변경 판매   | 품번 호출 후, 숫자키를 이용하여 단가 입력후 ᄤ키를 누른다.                    |
|               | 정액 판매      | 품번 호출 후 🚝 키를 누른다. 단가표시화면에 "Fixed"가<br>나타난후 ▝▀ 키를 누른다. |
|               |            | ☑ 키를 누른후 PLU키의 왼쪽하단에 6개의 기능키중 사용하고자<br>하는 기능키를 누른다.   |
|               |            | ( 호출된 PLU의 단가를 변경한다.(영구변경)                            |
|               |            | 역 제 저울의 날짜, 시간을 설정한다.                                 |
|               | 설정키 사용     | 호출된 PLU의 유효일을 변경한다.                                   |
|               |            | ·····································                 |
|               |            | 호줄된 PLU의 원산지를 변경한다.                                   |
|               |            | 역····································                 |

#### DATA 입력시 주의사항

- 한글 입력시는 ☵,▓키를 확인한다.
- 한글 1문자는 영문이나 숫자 2문자에 해당하므로 한글 15자 대산 영문, 숫자
   30자를 입력할 수 있다. (한글, 영문, 숫자 혼용 입력 가능)

|                                                                                 | 숫자키로 10000 입력후 🔀 키를 누른다. |                    |                                                                                                    |  |  |  |
|---------------------------------------------------------------------------------|--------------------------|--------------------|----------------------------------------------------------------------------------------------------|--|--|--|
|                                                                                 | 아래의 키를<br>누르면            | 다음과 같이 화면에<br>표시되고 | 이때 아래의 설명에 따라 입력한다.                                                                                                    |  |  |  |
|                                                                                 |                          | PLU                |                                                                                                    |  |  |  |
|                                                                                 | HIZ                      | PLU 1 2000         | 총액화면에 나타난 숫자는 등록가능한 잔여공간의 양을 의미하며,<br>품번(1~999999)을 입력한 후 <mark>백리</mark> 키를 누르면 편집 또는 등록할<br>수 있다. (입력값이 0일 경우 L-1으로 이동한다.)                                                |  |  |  |
|                                                                                 | 바코                       | PLU 2 01-01        | 상품명중 첫째줄을 입력한다.                                                                                                    |  |  |  |
|                                                                                 | Enter                    | PLU 2 02-01        | 상품명중 둘째줄을 입력한다.                                                                                                    |  |  |  |
|                                                                                 | Enter                    | PLU 2 03-01        | 상품명중 세째줄을 입력한다.                                                                                                    |  |  |  |
|                                                                                 | niar                     | PLU 3 UnitP        | 단가를 입력한다. (0~999999)                                                                                                    |  |  |  |
|                                                                                 | 바킨                       | PLU 4 S-dAtE       | 가공일로 부터의 유효일을 입력한다.(0~999)<br>'O'을 입력하면 유효일 인쇄하지 않음<br>'1'은 당일을 인쇄함.                                                                                                    |  |  |  |
|                                                                                 | 바킨                       | PLU 5 iCodE        | 상품코드를 의미하며 현재 상품에 대한 상품 코드를 입력한다.<br>(1 ~ 999999)                                                                                                    |  |  |  |
|                                                                                 | п; б.                    | PLU 6 GrP-no       | 상품이 속한 부문코드를 입력한다.(0~99)                                                                                                    |  |  |  |
|                                                                                 | ni ST                    | PLU 7 orG-no       | 원산지 번호를 입력한다.(1~500)                                                                                                    |  |  |  |
|                                                                                 | <mark>나 전</mark>         | PLU 8 SYMno        | 개수 판매시 개수 단위의 문자번호를 입력한다.(0~9)                                                                                                    |  |  |  |
|                                                                                 | ni 2                     | PLU 9 MSG-no       | 등록된 성분의 번호를 입력한다. (1~500)                                                                                                    |  |  |  |
|                                                                                 | <u>ाःदा</u>              | PLU10 S-tiME       | 가공일로 부터의 유효시간을 입력한다.(0~99)                                                                                                    |  |  |  |
| # 주의 : 상품명을<br>재입력하면 이전<br>의 데이터는 지워<br>진다. (PLU 3 ~<br>PLU10) 입력도중<br>에 계량 상태로 | मांड<br>वि               | L-1                | "PLU-1" 이 표시된 상태에서 " 키를 누른다<br>인쇄 위치를 mm단위로 조정할 수 있음. 기본값은 25이다.<br>가격란의 숫자가 기준숫자임(보통 20~30)<br>인쇄 위치를 높이려면 가격란의 숫자를 높여준다.<br>인쇄 위치를 낮추려면 가격란의 숫자를 낮춰준다.<br>종료하려면 💢 키를 누른다. |  |  |  |
| 나오려면 🛂키를<br>2번 누른다.                                                             | ui37                     | L-2                | 단축키를 설정할 수 있다.<br>키보드 왼쪽에 있는 단축 키(1~54)를 호출하고 원하는 품번을<br>입력한 후 백입키를 1번 누른다.<br>종료하려면 💢 키를 누른다.                                                                              |  |  |  |

기능 및 키 사용법

| 숫자키로 20000 입력후 🔀 키를 누른다. |                    |                                                                         |  |  |  |  |  |
|--------------------------|--------------------|-------------------------------------------------------------------------|--|--|--|--|--|
| 아래의 키를<br>누르면            | 다음과 같이 화면에<br>표시되고 | 이때 아래의 설명에 따라 입력한다.                                                     |  |  |  |  |  |
|                          | Print              |                                                                         |  |  |  |  |  |
| nia                      | Print GrAnd        | 키를 누르면 총 판매금 정산이 발행된다.                                                  |  |  |  |  |  |
| €                        | Print PLU no       | "" 키를 누른 후, 품번을 입력하고"" 키를 누르면 그 품번에 대한<br>정산이 발행된다.                     |  |  |  |  |  |
| €                        | Print wArn         | ₩┛키를 누른 후, 정산 경고 유무를 입력한다.<br>(1: 정산이 40억이상일때 경고함, 0: 경고하지 않음)          |  |  |  |  |  |
| С                        | Print              |                                                                         |  |  |  |  |  |
| ►                        | CLEAr              | ➡■키를 누르면 모든 정산이 삭제된다.                                                   |  |  |  |  |  |
| ►                        | CHESS              | 키를 누르면 체스모양이 찍힌 라벨이 인쇄된다.                                               |  |  |  |  |  |
| ►                        | PLUnt              | 저장된 PLU 목록을 발행하는 기능으로 📟 키를 누르고 발행하고자 하는 시작품번과 마지막 품번 입력후 咄 키를 누르면 발행된다. |  |  |  |  |  |
| ►                        | trAnS              | ➡< 키를 누르면 다른 라벨프린터의 PLU DATA를 전송받는다.                                    |  |  |  |  |  |
| С                        | C 계량상태로 되돌아 온다.    |                                                                         |  |  |  |  |  |

| 숫자키로 40000 입력후 🔀키를 누른다. |                    |                                                                                                    |  |  |  |  |  |  |
|-------------------------|--------------------|----------------------------------------------------------------------------------------------------|--|--|--|--|--|--|
| 아래의 키를<br>누르면           | 다음과 같이 화면에<br>표시되고 | 이때 아래의 설명에 따라 입력한다.                                                                                |  |  |  |  |  |  |
| 비전                      | MSG 500            | 단가화면에 나타난 숫자는 등록가능한 잔여공간의 양을 의미하며,<br>성분번호(1~500)을 입력한 후 <mark>바</mark> 획키를 누르면 편집 또는 등록할 수<br>있다. |  |  |  |  |  |  |
| 바코                      | MSG 01-01          | 상품명중 첫째줄을 입력한다.                                                                                    |  |  |  |  |  |  |
| Enter                   | MSG 02-01          | 상품명중 둘째줄을 입력한다.                                                                                    |  |  |  |  |  |  |
| Enter                   | MSG 03-01          | 상품명중 세째줄을 입력한다.                                                                                    |  |  |  |  |  |  |
| Enter                   | MSG 04-01          | 상품명중 네째줄을 입력한다.                                                                                    |  |  |  |  |  |  |
| Enter                   | MSG 05-01          | 상품명중 다섯째줄을 입력한다.                                                                                   |  |  |  |  |  |  |
| Enter                   | MSG 06-01          | 상품명중 여섯째줄을 입력한다.                                                                                   |  |  |  |  |  |  |
| Enter                   | MSG 07-01          | 상품명중 일곱째줄을 입력한다.                                                                                   |  |  |  |  |  |  |
| Enter                   | MSG 08-01          | 상품명중 여덟째줄을 입력한다.                                                                                   |  |  |  |  |  |  |
| Enter                   | MSG 09-01          | 상품명중 아홉째줄을 입력한다.                                                                                   |  |  |  |  |  |  |
| Enter                   | MSG 10-01          | 상품명중 열째줄을 입력한다.                                                                                    |  |  |  |  |  |  |

### Error 메시지

| Error 메시지 | 발생사유                                 | 조취방법                     |
|-----------|--------------------------------------|--------------------------|
| Err01     | 등록되지 않은 PLU                          | 품번 확인후 재호출, 또는 품번 등록     |
| Err02     | 영점 범위 오류                             | 저울위의 물건을 내리거나, 짐판을 올린다.  |
| Err03     | 저울 불안정 상태                            | 흔들리는 요인을 제거한다.           |
| Err04     | 용기무게가 이미 설정되어 있음                     | 용기해제후 사용                 |
| Err05     | PLU Data 오류                          | 손상된 Data를 재 등록후 사용한다.    |
| Err06     | PLU 저장 공간 없음                         | 더이상의 품번등록을 할 수 없다.(초기화요) |
| Err07     | PLU가 이미 호출되어 있음                      | 호출 취소후 다시 실행한다.          |
| Err08     | 가격이 없음                               | 저울위에 물건이나, 단가확인후 사용한다.   |
| Err09     | Trans 시 통신 ERROR                     | 처음부터 다시 시작한다.            |
| Err11     | TARE 용량 초과                           | 확인후 다시 입력                |
| Err12     | TARE 오류                              | TARE값을 확인하여 오류를 제거후 사용.  |
| Err13     | Tare 해제를 할 수 없음                      | TARE 설정 상태로 돌아갔는지 확인한다.  |
| Err14     | Gap 오류                               | 용지의 걸림제거 또는 용지를 갈아준다.    |
| Err15     | 입력값 오류                               | 확인후 재입력한다.               |
| Err16     | 무게 초과                                | 짐판위에 물건을 내린다.            |
| Err17     | 영점키로 설정가능한 범위 초과                     | 영점 범위를 초과하므로 전원을 다시 켠다.  |
| Err18     | 입금가격이 판매가보다 적음                       | 적정한 입금가격을 입력한다.          |
| Err19     | 여러장 발행중 합산할 수 없음                     | 합산시 개별발행을 통하여 합산한다.      |
| wAr21     | 정산 Warning                           | 정산의 여유가 얼마남지 않았음. 정산초기화  |
| Err22     | 정산이 Over 되었으므로 RESET                 | 정산의 한계를 넘어 자동 초기화        |
| Err23     | 판매하지 않았거나, 이미 총계를<br>프린트하였음, 정정못함    | 판매 후, 총계출력 이전 정정이 가능함.   |
| Err24     | 프린트시 비안정상태에서 기다려도 안정되지<br>않음, 프린트 취소 | 흔들리는 요인을 제거한다.           |
| Err25     | 무게값이 Min 값보다 적음                      | Min값 이상일 때에만 프린트 가능      |
| Err26     | Bar Type의 입력오류                       | 정확한 Bar Type을 입력한다.      |
| Err27     | 가격이 OVER                             | 가격계산이 표시한계를 초과하였음        |
| Err30     | 정산 정정 불가능                            | 현재 정산값이 정정하려고하는 값보다 적음   |
| PEELErr   | 용지가 나와있음                             | 출력된 용지를 제거한다.            |
| HEAdUP    | TPH 헤더가 열려 있음                        | TPH 헤더를 닫는다.             |

| <권고삭항>                                                                                      | 숫자키로 (        | 숫자키로 30000 입력후 🔀 키를 누른다. |                                                                                                    |  |  |  |  |  |  |  |
|---------------------------------------------------------------------------------------------|---------------|--------------------------|----------------------------------------------------------------------------------------------------|--|--|--|--|--|--|--|
| 30000 모드는<br>구모델과의 호환을 위하여<br>제공되지만, 이 모드를                                                  | 아래의 키를<br>누르면 | 다음과 같이 화면에<br>표시되고       | 이때 아래의 설명에 따라 입력한다.                                                                                                    |  |  |  |  |  |  |  |
| 억용시 본 적을의 주가된<br>기능이 제한됩니다.<br>이 모드 사용시<br>50000모드의 세팅이<br>바뀔 수 있으므로 50000<br>모드 사용을 권장합니다. | LABEL         |                          | 용지규격       상호인쇄       가격인쇄       바코드         1. 용지규격       : 1-32mm, 2-40mm, 3-60mm, 4-30mm<br>5-45mm, 6-그 익       2. 상호인쇄       : 0-제작시 인쇄, 1-저울에서 인쇄         3. 가격표시 및 인쇄       : 0-반올림       하지않음, 1-반올림         4. 바코드       :       1 - SCODE(2) 상품코드(5) 가격(5)<br>[ EAN13 - DD IIIII PPPPP C ]         2 - 부문코드(2) 상품코드(5) 가격(5)<br>[ EAN13 - GG IIIII PPPPP C ]       3 - SCODE(2) 상품코드(4) 가격(6)<br>[ EAN13 - DD IIII PPPPPP C ]         3 - SCODE(2) 상품코드(4) 가격(6)<br>[ EAN13 - DD IIII PPPPPP C ]       3 - FRAI3 - GG IIII PPPPPP C ]         4 - 부문코드(2) 상품코드(4) 가격(6)<br>[ EAN13 - GG IIII PPPPPP C ]       5 - 그 의 |  |  |  |  |  |  |  |
|                                                                                             | 바킨            | CAS                      | 1 : CAS 용지, 0 : 대림용지                                                                                                    |  |  |  |  |  |  |  |
|                                                                                             | 마코            | SCODE                    | 저울코드입력(POS SYSTEM과 세팅시 사용 프로그램)<br>2자리(0~99)                                                                                                    |  |  |  |  |  |  |  |
|                                                                                             | ni Z          | SHOP<br>(01-01)          | <b>상호등록</b><br>판매원의 상호 및 주소입력, 2단입력시 Enter를 누른다.<br>(02-01: 2단 판매원의 전화번호 입력)<br>입력후 <sup>내및</sup> 키를 누른다.                                                                                                    |  |  |  |  |  |  |  |
|                                                                                             | u; रा         | d Prn                    | 일자의 표기 방법을 선택한다.<br>1. 가공일, 유효일 인쇄하지 않음<br>2. 가공일만 인쇄함<br>3. 유효일만 인쇄함<br>4. 가공일, 유효일을 인쇄함<br>5. 가공시간만 인쇄함<br>6. 가공일, 가공시간을 인쇄함<br>7. 가공시간, 유효일을 인쇄함<br>8. 가공일, 가공시간, 유효일을 인쇄함<br>9. 가공일, 가공시간, 유효일을 인쇄함<br>10. 그 외                                                                                                    |  |  |  |  |  |  |  |

| 숫자키로 50000 입력후 🔀 키를 누른다. |                                        |                                                                                                    |  |  |  |  |  |  |
|--------------------------|----------------------------------------|----------------------------------------------------------------------------------------------------|--|--|--|--|--|--|
| 아래의 키를<br>누르면            | 다음과 같이 화면에<br>표시되고 이때 아래의 설명에 따라 입력한다. |                                                                                                    |  |  |  |  |  |  |
|                          | OrGin                                  | ₩집<br>키를 누르고 등록할 원산지 번호(1~500)를 넣고 원산지를<br>입력한다.(한글 10자, 영문 20자)                                       |  |  |  |  |  |  |
| €                        | bAr                                    | 바코드의 구성을 입력할 수 있다. ** 키를 입력하고 등록할 번호를<br>입력한 후 바코드의 형태와 그 구성을 입력할 수 있다. 자세한<br>사항은 바코드 구성 등록을 참조하면 된다. |  |  |  |  |  |  |
| ►                        | SHoP                                   | 미를 입력하고 차례대로 첫째 줄과 둘째 줄을 입력하면 된다.                                                                      |  |  |  |  |  |  |
| ►                        | SEt                                    | 라벨프린터 설정을 참조하라(10페이지).                                                                                 |  |  |  |  |  |  |
| ►                        | init                                   | 미를 누르면 저울을 초기화 한다.                                                                                     |  |  |  |  |  |  |
|                          | PASS                                   | ➡️키를 누르고 새로운 저울의 암호를 입력한다.(4~7자리)                                                                      |  |  |  |  |  |  |
|                          |                                        | 계량상태로 되돌아 온다.                                                                                          |  |  |  |  |  |  |

| 바코드 구성 등록 절차 |                                                                                                    |                               |             |           |           |                                    |                                             |           |                    |         |        |  |
|--------------|----------------------------------------------------------------------------------------------------|-------------------------------|-------------|-----------|-----------|------------------------------------|---------------------------------------------|-----------|--------------------|---------|--------|--|
| 아래<br>누      | 의 키를<br>F르면                                                                                                    | 다음고                           | ├ 같으<br>표시도 | 화면에<br> 고 | 이때        | 이때 아래의 설명에 따라 입력한다.                |                                             |           |                    |         |        |  |
|              |                                                                                                    | bAr                           |             |           |           |                                    |                                             |           |                    |         |        |  |
|              | u) Z                                                                                                    | bAr                           | bAr_i       | 10        | 바코드       | 바코드 구성번호를 입력한다.(1 ~ 20)            |                                             |           |                    |         |        |  |
|              | u) 전                                                                                                    | bAr bArtYP                    |             |           |           |                                    | 바코드 형태를 입력한다.(1:EAN13, 2:CODE128C, 3:I2OF5) |           |                    |         |        |  |
|              | 바킨                                                                                                    | bAr bArStr 바코드 구성을 문자열로 입력한다. |             |           |           |                                    |                                             |           |                    |         |        |  |
|              | 바코                                                                                                    | bAr                           | SAvE        |           | uis d     | 키를 누르면, 현재까지 입력한 것을 저장하고 상위메뉴로 간다. |                                             |           |                    |         |        |  |
|              | ➡ bAr ESC                                                                                                    |                               |             |           |           |                                    |                                             |           |                    |         |        |  |
|              | €                                                                                                    | bAr                           | ErAS        | E         | 기존°<br>해당 | ∥ 등록<br>구성을                        | 특되어있던 구성여<br>을 삭제하고 상위                      | 대히<br>메뉴로 | Ⅰ서만 나타나는데<br>└ 간다. | Liter I | 키를 누르면 |  |
|              |                                                                                                    |                               |             |           |           | 바코                                 | 1드 구성 문자                                    |           |                    |         |        |  |
| I            | 상품코                                                                                                    | 15                            | Ν           | 품번        | 1         | Р                                  | 가격                                          | V         | 가격 체크섬             | W       | 무게     |  |
| Q            | ዝና                                                                                                    | 2                             | U           | 단기        | ł         | D                                  | SCODE                                       | G         | 부문코드               | С       | 바코드체크섬 |  |
| Е            |                                                                                                    | 판매형태(0-정액판매, 1-개수판매, 2-중량판매)  |             |           |           |                                    |                                             |           |                    |         |        |  |
| EX)          | <ul> <li>EX) 30000모드에서 바코드 3번의 경우 SCODE 2자리, 상품코드 4자리, 가격 6자리로 구성된</li> <li>EAN13 코드이다. 이때 이것을 표현하면 다음과 같다.</li> <li>▶ Bar Type : 1(EAN13)</li> <li>▶ Bar String : DDIIIIPPPPPC</li> </ul> |                               |             |           |           |                                    |                                             |           |                    |         |        |  |

| 아래의 키르 | 다음과 간이 하며에                                                                               |                                                                                                    |  |  |  |  |  |
|--------|------------------------------------------------------------------------------------------|----------------------------------------------------------------------------------------------------|--|--|--|--|--|
| 누르면    | ㅋ금의 ᇀ가 되는 II<br>표시되고                                                                     | 이때 아래의 설명에 따라 입력한다.                                                                                                    |  |  |  |  |  |
|        | SEt                                                                                      |                                                                                                    |  |  |  |  |  |
| 바로     | SEt EntEr                                                                                | Set1~Set9중 하나를 선택하여 입력한다.(1~9) 🔫 키를 누른다.                                                                                                    |  |  |  |  |  |
| SET1   | 2005 01-14 06                                                                            | ➡키 또는 ◀키를 사용하여 깜빡이는 부분을 수정, 입력한다.                                                                                                    |  |  |  |  |  |
| SET2   | SEt dEPtno                                                                               | SCODE(상점번호)를 입력한다                                                                                                    |  |  |  |  |  |
| SET3   | SEt GLAbEL                                                                               | 판매 전반적으로 쓰일 라벨 폼으로 해당 라벨번호를 입력한다.                                                                                                    |  |  |  |  |  |
| SET4   | SEt GbAr                                                                                 | SET3에서 선택한 라벨폼에 사용될 바코드의 구성번호를 입력한다.                                                                                                    |  |  |  |  |  |
| SET5   | SEt roUnd                                                                                | 가격표시 및 인쇄 : 0-반올림 하지않음, 1-반올림                                                                                                    |  |  |  |  |  |
| SET6   | SEt AUtoP                                                                                | 자동발행에 사용될 무게 변화의 감도를 입력한다.                                                                                                    |  |  |  |  |  |
| SET7   | SEt inHibi                                                                               | 아래의 프린트 항목에 대하여 프린트 여부를 입력한다. 총 7자리로<br>입력한다.(0:출력안함, 1:출력함)<br>1 1 1 1 1 1 1<br>품번<br>상점명<br>유효시간<br>유효일<br>가공시간<br>가공일<br>일련번호                                     |  |  |  |  |  |
| SET8   | SEt UPriCE                                                                               | 판매중 단가 변경의 여부를 말하며, 0은 변경 불가, 1은 현재<br>판매에만 적용, 2는 영구적용을 의미한다.<br>(단, '단가변경' 기능키사용 시 영구적용 됨)                                                                         |  |  |  |  |  |
| SET9   | SEt B-rate                                                                               | RS232c통신의 Baud-rate를 의미하며,<br>1: 2400bps 2: 4800bps 3: 9600bps<br>4: 19200bps 5: 38400bps 6: 57600bps<br>7: 115200bps                                                |  |  |  |  |  |
| SET10  |                                                                                          | PRINT SETTING                                                                                                    |  |  |  |  |  |
| nist   | SEt tESt CHESS                                                                           | 미를 누르면 체스모양의 라벨이 발행된다.                                                                                                    |  |  |  |  |  |
| •      | SEt SEnSor CAL                                                                           | 백고       키를 누르면 Gap, Peel Sensor를 자동으로 측정한다.         측정후 종액란에 Gap-Peel의 값이 표시되며, 백고       키를 누르면         빠져나간다.       (예: "132-136" Gap센서값은 132, Peel센서값은 136을 나타낸다) |  |  |  |  |  |
| ₽      | SEt HEiGHt                                                                               | 미르 누르고 용지의 높이를 입력한다.                                                                                                    |  |  |  |  |  |
| •      | SEt P-oFF                                                                                | " 키를 누르고 Peel Sensor의 사용유무를 입력한다.<br>(1:사용함 ,0:사용하지 않음)                                                                                                    |  |  |  |  |  |
| ►      | SEt intEnS                                                                               | 미르 누르고 인쇄농도를 입력한다.(0~4까지의 단계가 있음)                                                                                                    |  |  |  |  |  |
| •      | SEt AdJUSt                                                                               | ·····································                                                                                                    |  |  |  |  |  |
|        | SEt Print PArAMEt                                                                        | [ <sup>1922]</sup> 키를 누르면 프린트 설정이 인쇄된다.                                                                                                    |  |  |  |  |  |
| •      | SEt SEt dEFAULt                                                                          | [ 기를 누르면 프린트 설정을 Default로 설정한다.                                                                                                    |  |  |  |  |  |
|        | SEt SHoP PrE-Prt       "" 키를 누르고 사전 인쇄될 영역의 높이를 입력한다.<br>기본은 80이며, 범위는 0~80(0mm~10mm)이다. |                                                                                                    |  |  |  |  |  |
| С      | 상위 메뉴로 간다.                                                                               | 1                                                                                                    |  |  |  |  |  |
|        |                                                                                          |                                                                                                    |  |  |  |  |  |

10

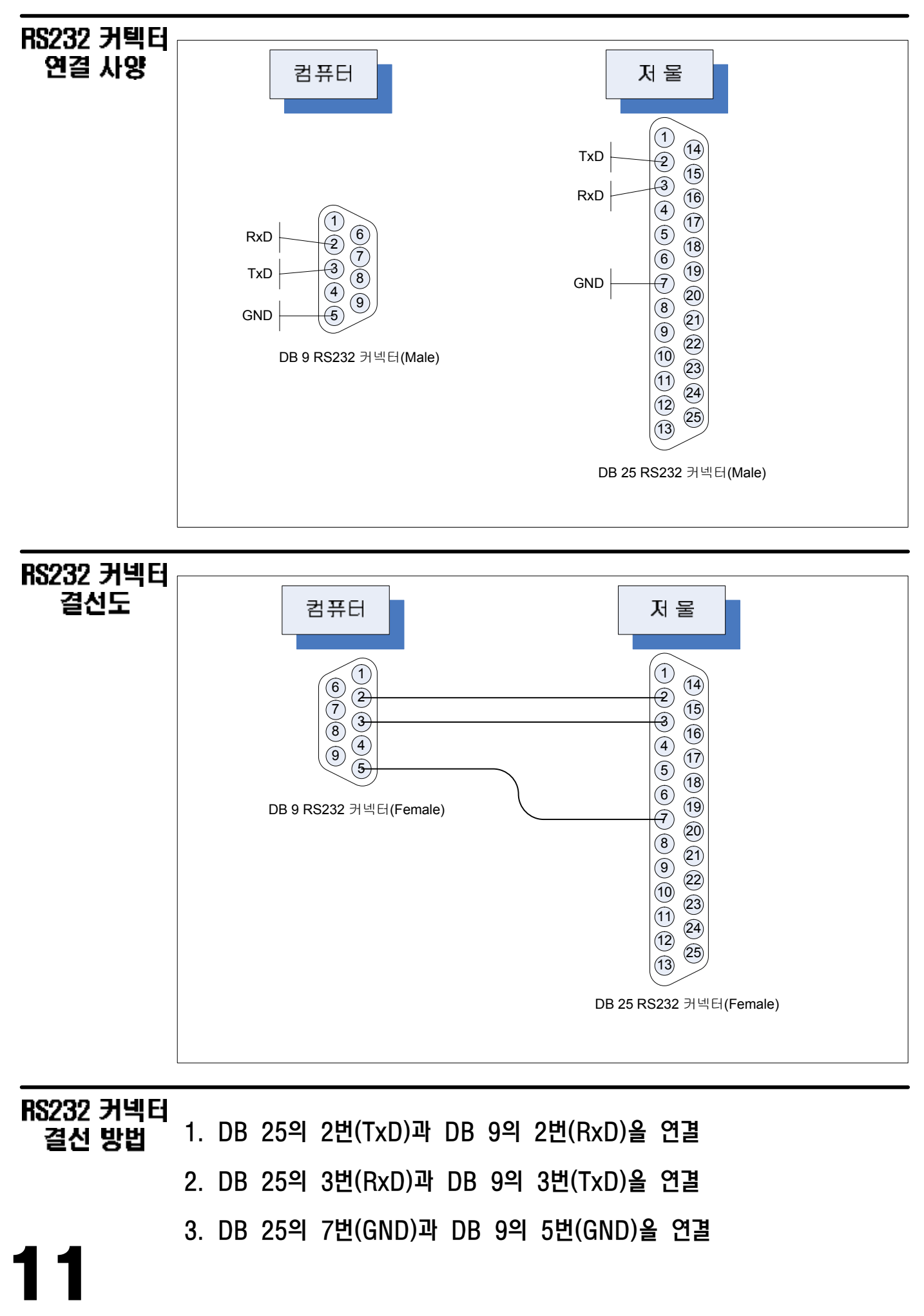

#### 원산지

| 1  | 가평  | 41 | 보령시  | 81  | 예산  | 121 | 춘천시   | 161 | 대만      |
|----|-----|----|------|-----|-----|-----|-------|-----|---------|
| 2  | 강릉시 | 42 | 보성   | 82  | 예천  | 122 | 충무    | 162 | 덴마크     |
| 3  | 강진  | 43 | 보은   | 83  | 옥천  | 123 | 칠곡    | 163 | 룩셈부르크   |
| 4  | 강화  | 44 | 부안   | 84  | 온양  | 124 | 태백시   | 164 | 리비아     |
| 5  | 거제시 | 45 | 부역   | 85  | 완도  | 125 | 태안    | 165 | 말레이지아   |
| 6  | 거창  | 46 | 삼척시  | 86  | 용인  | 126 | 통영시   | 166 | 멕시코     |
| 7  | 경산시 | 47 | 삼천포시 | 87  | 울릉  | 127 | 파주    | 167 | 멜디브스    |
| 8  | 고령  | 48 | 상주시  | 88  | 울산  | 128 | 평창    | 168 | 모나코     |
| 9  | 고성  | 49 | 서귀포시 | 89  | 울진  | 129 | 포천    | 169 | 미국      |
| 10 | 고창  | 50 | 서산시  | 90  | 원주시 | 130 | 포항시   | 170 | 바레인     |
| 11 | 고흥  | 51 | 서천   | 91  | 음성  | 131 | 하동    | 171 | 캄차카반도   |
| 12 | 곡성  | 52 | 섬진강  | 92  | 의령  | 132 | 함안    | 172 | 방글라데시   |
| 13 | 공주시 | 53 | 성주   | 93  | 의성  | 133 | 함양    | 173 | 버마(미얀마) |
| 14 | 광양시 | 54 | 속초시  | 94  | 이리시 | 134 | 해남    | 174 | 베네주엘라   |
| 15 | 괴산  | 55 | 순창   | 95  | 인제  | 135 | 홍도    | 175 | 벨기에     |
| 16 | 구례  | 56 | 순천시  | 96  | 장성  | 136 | 홍천    | 176 | 브라질     |
| 17 | 구룡포 | 57 | 승주   | 97  | 장승포 | 137 | 화성    | 177 | 호주      |
| 18 | 군산시 | 58 | 신안   | 98  | 장흥  | 138 | 화순    | 178 | 사우디아라비아 |
| 19 | 금산  | 59 | 아산시  | 99  | 전주시 | 139 | 화양    | 179 | 싸이프러스비  |
| 20 | 김제시 | 60 | 안동시  | 100 | 점촌시 | 140 | 횡성    | 180 | 동남아시아   |
| 21 | 김천시 | 61 | 안면도  | 101 | 정선  | 141 | 서해안산  | 181 | 캘리포니아산  |
| 22 | 김포  | 62 | 안성   | 102 | 정원  | 142 | 동해안산  | 182 | 스위스     |
| 23 | 김해시 | 63 | 양구   | 103 | 정읍  | 143 | 남해안산  | 183 | 스웨덴     |
| 24 | 나주시 | 64 | 양산   | 104 | 정주  | 144 | 영안산   | 184 | 스페인     |
| 25 | 남양주 | 65 | 양양   | 105 | 제주  | 145 | 연근해   | 185 | 싱가포르    |
| 26 | 남원  | 66 | 양주   | 106 | 제천시 | 146 | 원양산   | 186 | 인도네시아   |
| 27 | 남해  | 67 | 양평   | 107 | 주문진 | 147 | 국내산   | 187 | 아랍      |
| 28 | 논산  | 68 | 여수시  | 108 | 중원  | 148 | 북해도   | 188 | 아르헨티나   |
| 29 | 단양  | 69 | 여진   | 109 | 진도  | 149 | 인도양   | 189 | 칠레      |
| 30 | 당진  | 70 | 연기   | 110 | 진주시 | 150 | 북태평양  | 190 | 캐나다     |
| 31 | 대천  | 71 | 연천   | 111 | 진천  | 151 | 태평양산  | 191 | 알래스카    |
| 32 | 동해시 | 72 | 영광   | 112 | 창녕  | 152 | 북한    | 192 | 에쿠아도르   |
| 33 | 명주  | 73 | 영덕   | 113 | 창원시 | 153 | 러시아   | 193 | 영국      |
| 34 | 목포시 | 74 | 영동   | 114 | 천안시 | 154 | 괌     | 194 | 태국      |
| 35 | 봉화  | 75 | 영암   | 115 | 철원  | 155 | 그리스   | 195 | 핀란드     |
| 36 | 무안  | 76 | 영양   | 116 | 청도  | 156 | 나이지리아 | 196 | 필리핀     |
| 37 | 무주  | 77 | 영월   | 117 | 청승  | 157 | 남아연방  | 197 | 홍콩      |
| 38 | 문경시 | 78 | 영일   | 118 | 청양  | 158 | 노르웨이  | 198 | 일본      |
| 39 | 밀양시 | 79 | 영주시  | 119 | 청주시 | 159 | 네덜란드  | 199 | 중국      |
| 40 | 벌교  | 80 | 영천시  | 120 | 추자도 | 160 | 뉴질랜드  | 200 | 헝가리     |

12

#### 기본라볠폼

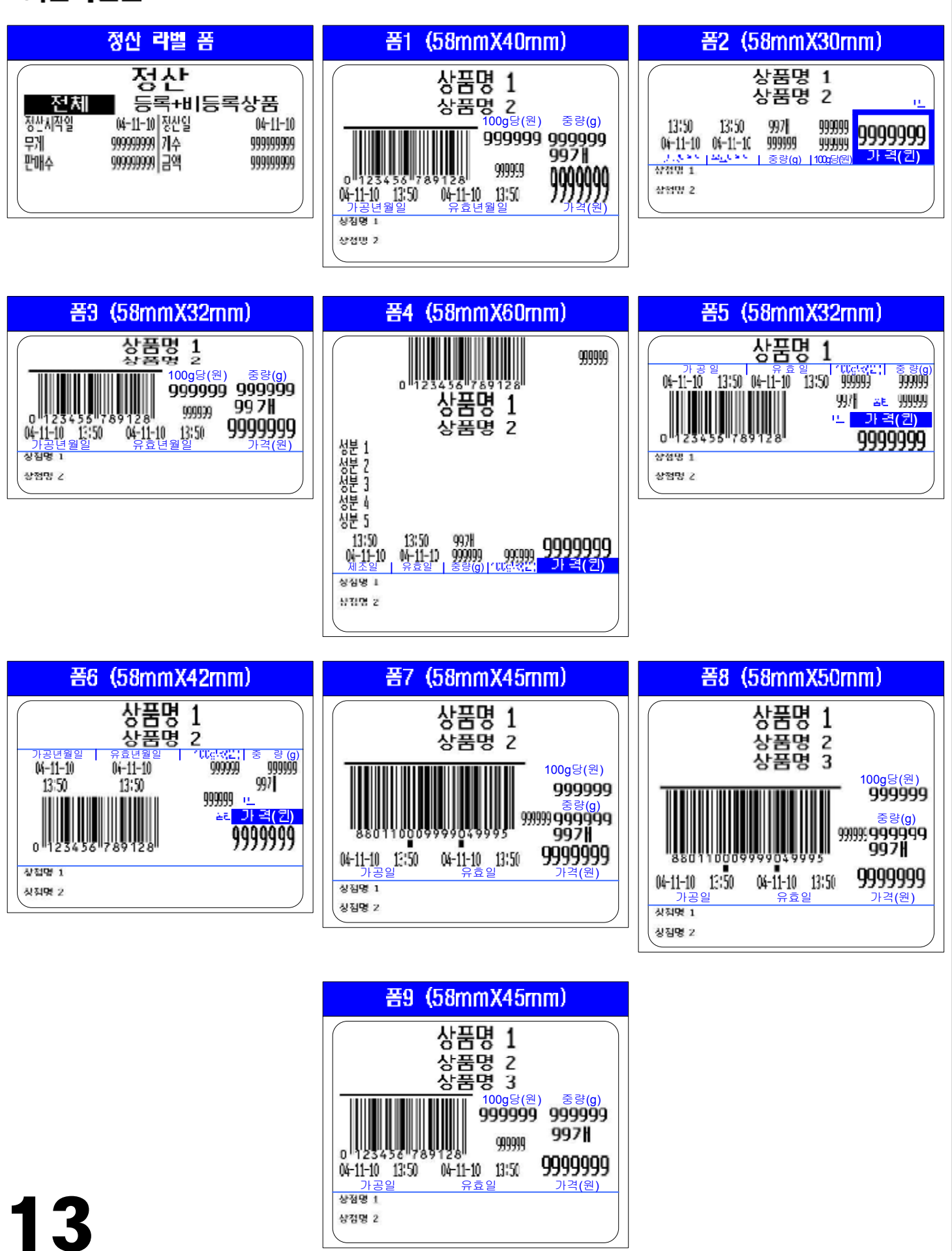